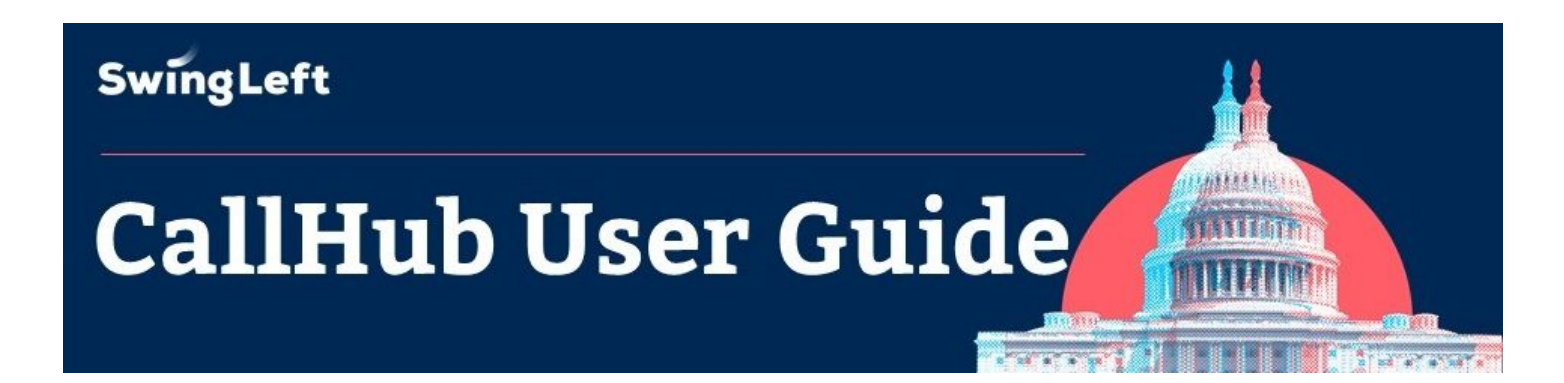

### Thank you for phone banking for Swing Left!

Whether you are a veteran or have never made a call for the cause, phone banks are a great way for us to engage voters ahead of the 2018 midterm elections. We use a phone bank tool called CallHub, for which you will dial from your own phone to make calls from an online list. *You will need both a phone and a computer/laptop/tablet in order to make calls.* 

### **Creating Your CallHub User Account**

To make calls using CallHub, you'll need a CallHub user account, called an "Agent ID."

**PRO-TIP:** Setting up a CallHub Agent ID is easy, but can take some time. Therefore, we strongly recommend that volunteers set up their CallHub Agent IDs <u>before</u> the phone bank, and bring their Agent ID and password information with them to the event.

1. Go to https://swingleft.org/phonebank.

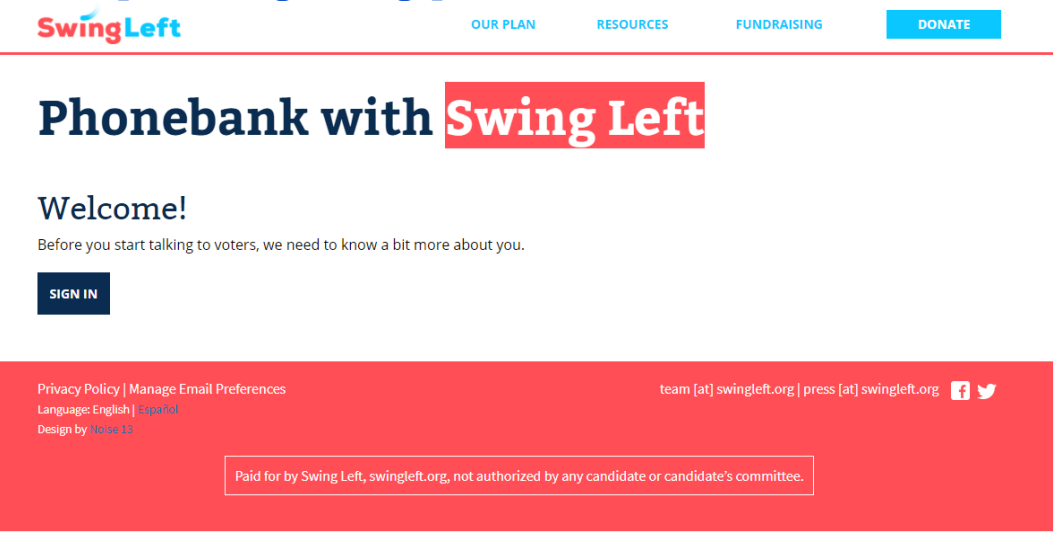

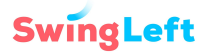

#### 2. Click the "Sign In Using Email" button to log in to your Swing Left account

This is the account you made when you first found our website and signed up. If you don't remember your login information, use your email as your username and reset your password.

| Sign in with a S<br>G september<br>G september<br>G | gLeft<br>ocial Account<br>() Spin with Factors<br>a<br> |                                                                                 |                                                                                   |
|----------------------------------------------------------------------------------------------------|---------------------------------------------------------|---------------------------------------------------------------------------------|-----------------------------------------------------------------------------------|
| Prions (Hoday) (Barage 1 Sould Professiona<br>Logicage Taylor)<br>mapp Tay<br>Point for for family (ed., nonight), seg. inst author                                                                                                    |                                                         | Si<br>Si<br>Si<br>Si<br>Si<br>Si<br>Si<br>Si<br>Si<br>Si<br>Si<br>Si<br>Si<br>S | SwingLoft<br>an in with a Social Account<br>a a a a a a a a a a a a a a a a a a a |

Or, if you don't already have one, Create a new Swing Left Account :

| G Approved Loope                                                                                                    |
|----------------------------------------------------------------------------------------------------|
| Register Using Email                                                                                                    |
| Name of Contract of Contract o |
| nationale and a second second s                                                                                                    |
|                                                                                                    |
| anality a                                                                                                    |
| anna (a) annishta anti-anna (a) annishta anti- 🖬 🖎                                                                                                    |
|                                                                                                    |

**PRO-TIP: Be sure to use the email sign-in link**: the Google and Facebook sign-in options aren't for use with CallHub.

- 3. Create your CallHub account
  - Enter your email address in the "Choose a username for CallHub" field PRO-TIP: We strongly recommend using the same email address you use for Swing Left.
  - If you're already a Swing Left member, your chosen districts will appear here. Choose the district(s) that you want to be associated with for all your future phone banking activity (you will be able to edit this later, if you need to).

| SwingLeft                                                                                                    |                                                                                                    | OUR PLAN                                                                                                    | MISOURCES                                                                          | FUNDRAISING                 | DOMARI           |  |
|----------------------------------------------------------------------------------------------------|----------------------------------------------------------------------------------------------------|----------------------------------------------------------------------------------------------------|------------------------------------------------------------------------------------|-----------------------------|------------------|--|
| Phoneba                                                                                                    | ank with                                                                                                    | Swin                                                                                                    | g Left                                                                             |                             |                  |  |
| Swing Left uses a service calls<br>in to voters in your chosen Se<br>create an account with CallH<br>PLEASE NOTE: for the test we<br>you choose. However, it will it<br>Choose a username for Calltub<br>sam_emat_pro_tiped_m_with<br>Which district() would you like of<br>Select a Data: | ed Callikub for phonebanking<br>eing District(s). To start using<br>dis.<br>eekend of Nov 17-19 you will<br>eelp us if you review and upo<br>tymat.com<br>all into? | g, This tool allows Swin<br>; the Swing Left call too<br>be calling in to IL-12 re<br>late this information m | g Left volunteers to cal<br>f you will need to<br>gardless of the district<br>res. |                             |                  |  |
| Privacy Policy (Manage Email Pri<br>Language English) (2008)<br>Design by more it                                                                                                    | formers                                                                                                    |                                                                                                    | toam (at) t                                                                        | wingleft.org.) press (at) s | winglett.org 🚺 🎔 |  |
|                                                                                                    |                                                                                                    |                                                                                                    |                                                                                    |                             |                  |  |

**4. Once successfully registered with CallHub,** you'll be directed to a confirmation page notifying you that a verification email has been sent to you.

| Phoneba                                                                                                    | ebank with Swing Left                                 |                                                        |  |  |  |
|----------------------------------------------------------------------------------------------------|-------------------------------------------------------|--------------------------------------------------------|--|--|--|
| Your CallHub account was cre<br>phone banker) on the campai                                                                                                    |                                                       |                                                        |  |  |  |
| You should receive a welcome email from CallHub shortly, which will direct you to the CallHub site to<br>set up your CallHub password. Once you've set that password, you'll be able to get started calling<br>voters. |                                                       |                                                        |  |  |  |
| If you want to change your Sw<br>swingleft.org/phonebank,                                                                                                    | ving District, you can always do so by returning to   |                                                        |  |  |  |
| If you have any problems logg                                                                                                    | ging into CallHub, let us know at host@swingleft.org, |                                                        |  |  |  |
| Privacy Policy   Manage Email Pre<br>Language English   spaties<br>Design by monositi                                                                                                    | demon                                                 | tnam (at) swinglett.org   press (at) swinglett.org 📲 y |  |  |  |
|                                                                                                    |                                                       | r candidate's committee.                               |  |  |  |

SwingLeft

#### 5. Check your email inbox and activate your CallHub agent account.

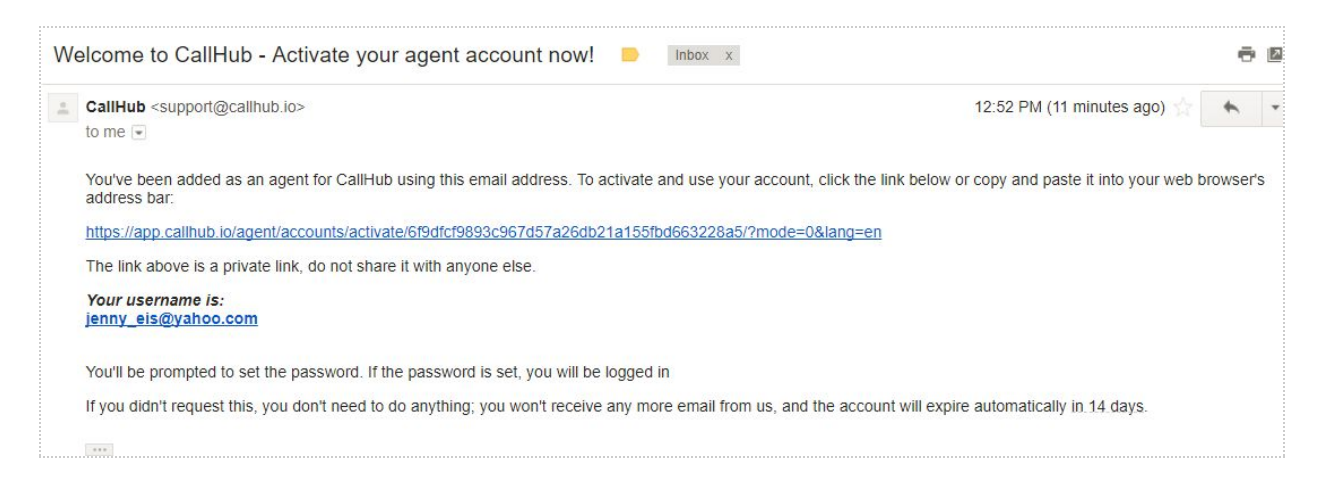

- Click the link provided in the email. You will be prompted to create a password.
- **PRO TIP:** When you sign up for your Agent ID, your confirmation email from might go to your "junk" email folder or your "promotions" tab. If the confirmation email does not appear in your inbox, make sure you check all of your email folders.
- Once your account is active, you'll automatically be assigned to your calling campaign! In the future, now that you have a CallHub account, you can go straight to the phone bank portal at <u>www.swingleft.org/phonebank</u>.

# **Using CallHub to Make Calls**

Now that you're logged in, you'll see the welcome screen.

Review the instructions, and, when you're ready, **click the "Join Campaign" button to start calling.** 

| wingLeft<br>→ Join (                        | ⊞ Calling<br>Campaign                          |                                             |                                    |         |      |
|---------------------------------------------|------------------------------------------------|---------------------------------------------|------------------------------------|---------|------|
| Campaig                                     | gn: Test P                                     | hone Bank                                   | Campaigr                           | n Nov 1 | 7-19 |
| Campaign Scri                               | pt                                             |                                             |                                    |         |      |
| Be as conver<br>Use the que                 | sational as possi<br>stions below to g         | ible, and make the s<br>uide your conversa  | cript your own!<br>tion.           |         |      |
| Ask the first                               | two questions of                               | every voter.                                |                                    |         |      |
| To end the c<br>appreciate y<br>day/evening | all, say: "Thank yo<br>ou taking the tim<br>!" | ou so much for you<br>ie to talk with me to | r feedback, I<br>day. Have a great |         |      |
|                                             |                                                |                                             |                                    |         |      |

### Once you join the campaign, you will see:

- The name and contact information for the voter you're calling.
- The Campaign Script, as well as the survey questions we are hoping to answer.

| 🗭 Leave Campaign 🔒 N                                                                                                    | Next Contact                                                                                                    |
|----------------------------------------------------------------------------------------------------|----------------------------------------------------------------------------------------------------|
| Campaign: Test Phone Ba                                                                                                    | ank Campaign Nov 17-19                                                                                                    |
|                                                                                                    | Campaign Script                                                                                                    |
| DEOSHANY HARRIS<br>218 S WILLIAMS ST<br>MURPHYSBORO IL US 62966<br><u>P:</u> +1 618-924-3158<br><u>M:</u><br>Gender: Female<br>Age: 22<br>district: IL-12<br>Party: Unaffiliated | Be as conversational as possible, and make the script your own! Use<br>the questions below to guide your conversation.<br>Ask the first two questions of every voter.<br>To end the call, say: "Thank you so much for your feedback, I<br>appreciate you taking the time to talk with me today. Have a great<br>day/evening!"                    |
| Edit                                                                                                    | Survey Questions                                                                                                    |
|                                                                                                    | Hi, is [Voter Name] available?<br>Hi [Voter Name], my name is [First Name] and I'm a volunteer with Swing<br>Left.<br>We're talking to voters like you to get a sense of how they feel about the<br>upcoming elections for Congress in 2018. Did you know that there are<br>midterm elections coming up next November which will decide who will |

- 1. Dial the listed phone number.
- 2. Move through the script with the caller. For tips on having a great call, check out our <u>Phone Banking Tips & Tricks</u>.

# 3. Log the answers in the Survey Questions.

| Hi, is [Voter Name] available?                                                                                                    |  |
|----------------------------------------------------------------------------------------------------|--|
| Hi [Voter Name], my name is [First Name] and I'm a volunteer with<br>Swing Left.                                                                                                    |  |
| We're talking to voters like you to get a sense of how they feel about<br>the upcoming elections for Congress in 2018. Did you know that<br>there are midterm elections coming up next November which will<br>decide who will represent you in the next Congress? |  |
| ***                                                                                                    |  |
| QUESTION 1. Generally, on a scale of 1 to 5 (1 being "not at all<br>satisfied" and 5 being "completely satisfied"), how do you feel about<br>the job President Trump and the Republicans in Congress are<br>currently doing?"                                     |  |
| Ţ                                                                                                    |  |
| OLIESTION 2. If elections for Congress were held tomorrow would                                                                                                    |  |
| you vote for the Democratic candidate or the Republican candidate for Congress?                                                                                                    |  |
| (If 4 or 5, end call, otherwise move on to Question 3)                                                                                                    |  |

4. If you speak to someone who answers "yes" to Question 4, "would you like to volunteer", please verify their email, and type it into the box below the prompt.

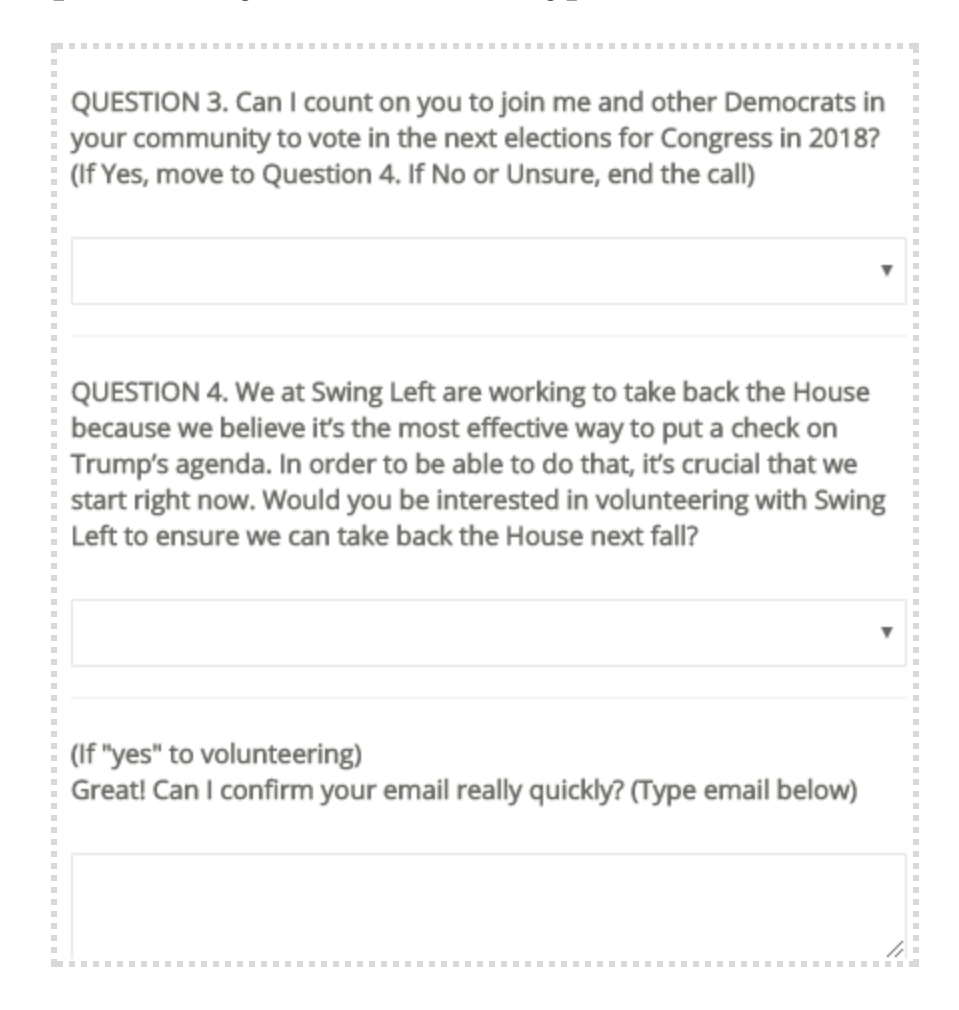

5. When you finish your conversation, click the Next Contact button.

### Logging out of the CallHub Campaign

- Once you've completed your last call, and logged its results, <u>DO NOT click either the</u> "Leave Campaign" or "Next Contact" buttons at the bottom-right side of the page. Instead, click on "SAVE" button.
- 2. Once you have saved, the page will refresh, but still display the last call you made.
- **3.** After the page has refreshed, **select "Leave Campaign"** and you'll have successfully logged out.

# Thank you for helping to take back the House!

SwingLeft